# Add an Item(s) to a Facility

Note: If you need to create a **new** facility, see this job aid: <u>Create a Facility</u>

### Login

- 1. Login to https://partnerpass.krogerapps.com/
  - **Note:** Partner Pass is a secure single sign-on dashboard that allows you to access multiple Kroger applications with one ID and password.

Partner Pass works with the Okta Verify app to allow you to verify your identity and make it less likely that someone pretending to be you can gain access to your account.

For additional information, please see:

- Partner Pass information page
- Partner Pass help page
- 2. On the Supplier Hub tile, click **Go to the portal** (A).

| er<br>s | My Applications                                |  |
|---------|------------------------------------------------|--|
|         | Supplier Hub                                   |  |
|         | Kroger's centralized vendor management system. |  |
|         | Go to the portal $\rightarrow$                 |  |

### **Facility Address Book Screen**

3. Click Facility Address Book (A).

| KROGER <b>TECHNOLOGY</b> | Vendor Profile & User Manager 🎓 🕥 ★ 🏟 📫 Logged in As STEPHANIE.HOUCK@JOBAIDS.COM 🔱                                                                                                    |
|--------------------------|----------------------------------------------------------------------------------------------------|
| Administration           |                                                                                                    |
| General                  | General                                                                                                    |
| Company Profile          | Organization Name Job, LLC Dun & Bradstreet (DUNS) Number 068100193 Update Vendor Onboarding Status: Vendor Registration Pending                                                                               |
| Organization             | Hide Instructions                                                                                                    |
| Categorization           | Welcome to the Kroger Supplier Hub! Use the menu on the left to go to the desired section, or use the buttons at the top right of the screen to navigate between sections.                                     |
| Legal Information        | If this is your first time accessing the Supplier Hub or you would like to review information on completing and maintaining your profile, please click the link to our overview and tutorials page: click here |
| Diversity                | If you need assistance with your DUNS number, submit your request to https://support.dnb.com/?CUST=Kroger This will take you directly to the D&B support site. For detailed instruction click here.            |
| Organization Contacts    | To ensure proper routing of purchase orders, click on 'Create Order Address' In the "Remit & Order Address Book".                                                                                              |
| Remit & Order Address    |                                                                                                    |
| A Facility Address Book  |                                                                                                    |

4. Click the **pencil** (B) to update the desired facility.

| OGERTECHNOLOGY        | /endor Profile & User I                               | Manager                                                            |                                           |                                                          |                                                   |                                             |                          | î (    | ∍ ★    | ٢ | <b>↓</b> <sup>0</sup> | Logged In As STEPHANIE.HOUCK@JOBAIDS.COM |
|-----------------------|-------------------------------------------------------|--------------------------------------------------------------------|-------------------------------------------|----------------------------------------------------------|---------------------------------------------------|---------------------------------------------|--------------------------|--------|--------|---|-----------------------|------------------------------------------|
| Iministration         |                                                       |                                                                    |                                           |                                                          |                                                   |                                             |                          |        |        |   |                       |                                          |
| General               | Facility Address                                      | Book                                                               |                                           |                                                          |                                                   |                                             |                          |        |        |   |                       |                                          |
| Company Profile       | Organizatio<br>Vendor Onboarding                      | n Name Job, LLC<br>g Status Vendor Registration F                  | C<br>Pending                              | un & Bradstreet (DUNS                                    | ) Number 0681001                                  | 93                                          |                          |        |        |   |                       |                                          |
| Organization          | Hide Instructions                                     |                                                                    |                                           |                                                          |                                                   |                                             |                          |        |        |   |                       |                                          |
| Categorization        | The Facility Address Bo                               | ok is where vendors of products                                    | , ingredients or p                        | ackaging manage the inf                                  | ormation for each of th                           | neir production facility locations.         |                          |        |        |   |                       |                                          |
| Legal Information     | Each production facility                              | registration begins by clicking o                                  | n 'Create Facility                        |                                                          |                                                   |                                             |                          |        |        |   |                       |                                          |
| Diversity             | Click here for guidance<br>Reminder: Visit the Review | on which of your production faci<br>w and Submit page to check con | lities require regi<br>npletion status. S | stration. For further instru<br>ubmit your record upon o | ctions on completing to<br>completion and after u | this section click here<br>pdating details. |                          |        |        |   |                       |                                          |
| Organization Contacts |                                                       |                                                                    |                                           |                                                          |                                                   | Back                                        | Item Next                |        |        |   |                       |                                          |
| Remit & Order Address | Active Facilities                                     |                                                                    |                                           |                                                          |                                                   |                                             |                          |        |        |   |                       |                                          |
| Facility Address Book | Create Facility   💢                                   | 2 🗟 🕸 🕶 🖩                                                          |                                           |                                                          |                                                   |                                             |                          | B      |        |   |                       |                                          |
| Banking Details       | Address Name 🔺                                        | Address DUNS Number                                                | Ownership                                 | Address                                                  | Country 🗠                                         | Food Safety Compliance<br>Status            | Social Compliance Status | Update | Remove |   |                       |                                          |
| Review and Submit     | Automation                                            | 171503613                                                          | Yes                                       | 6529 John Mosby Hwy                                      | United States                                     | Supplier Information Required               | Not Applicable           | 1      | 1      |   |                       |                                          |
|                       | Gushing Grapes                                        | 876442711                                                          | Yes                                       | 101 S Dale Dr                                            | United States                                     | Not Applicable                              | Not Applicable           | 1      | 1      |   |                       |                                          |
| Assessment            | -                                                     |                                                                    |                                           |                                                          |                                                   |                                             |                          |        |        |   |                       |                                          |

5. Click Item (C).

By adding an item to a facility, you agree that the item is currently produced, manufactured, or processed for Kroger at that facility.

| KROGERTECHNOLOGY Vendor Profile & User Manager                                                               |              | î            | 0           | *          | ٩           | <b>1</b>    | Log             | ged in As STEPHANIE        | .HOUCK@JOBAII      | DS.COM      |       |
|----------------------------------------------------------------------------------------------------|--------------|--------------|-------------|------------|-------------|-------------|-----------------|----------------------------|--------------------|-------------|-------|
| Administration: Facility Address Book >                                                                      |              |              |             |            |             | C           |                 |                            |                    |             |       |
| Update Address Details                                                                                       | Close        | Save         | Profile     | Categ      | orization   | Item        | Contacts        | Social Compliance          | Sustainability     | Compl       | ete   |
| * Indicates required field                                                                                   |              |              |             |            |             |             |                 |                            |                    |             |       |
| Organization Name Job, LLC                                                                                   |              |              |             |            |             |             |                 |                            |                    |             |       |
| Hide Instructions                                                                                            |              |              |             |            |             |             |                 |                            |                    |             |       |
| Use this screen to complete or update your production facility address details. Use the buttons<br>finished. | s at the top | o right to r | navigate to | the requir | ed contact  | s or com    | oliance section | on(s). Be sure to click th | ne "Complete" butt | on when you | J are |
| The D-U-N-S Number and Address Details on this page should correspond to the actual produ                    | uction site  | for the pr   | oduct, raw  | material o | r ingredien | its supplie | ed to Kroger    | from this location.        |                    |             |       |
| For instructions on completing this section click here                                                       |              |              |             |            |             |             |                 |                            |                    |             |       |
|                                                                                                    |              |              |             |            |             |             |                 |                            |                    |             |       |

6. Use the below table to determine the next step:

| То:                       | Do this:                    |
|---------------------------|-----------------------------|
| Enter a single GTIN/KLN#. | Continue to <b>step 7</b> . |
| Add multiple GTINs/KLN#s. | Go to <u>step 12</u> .      |

7. Input the **GTIN/KLN#** (D).

Note: GTIN should be 14 digits or KLN# should be 6 digits.

8. Click Add (E).

| Administration: Facility Address Book > Update Address Details >                                                                                            |                                                                                    |                                               |        |
|----------------------------------------------------------------------------------------------------|------------------------------------------------------------------------------------|-----------------------------------------------|--------|
| tem from Facility                                                                                                    |                                                                                    |                                               | Home M |
| Organization Name Job, LLC Facility Name Minhou Minxing                                                                                                    |                                                                                    |                                               |        |
| Facility Address Marcos Paz 2576, Ciudad de Buenos Aires, AR                                                                                                |                                                                                    |                                               |        |
| A Hide Instructions                                                                                                    |                                                                                    |                                               |        |
| In order to minimize disruptions due to system validations, list each GTIN (Ordering Unit for Finished Products) or KLN (for Raw Materials) provided to Kro | oger by your organization from this facility. For ease of entering multiple item   | s, download the template to do a batch upload |        |
| Add Items                                                                                                    |                                                                                    |                                               |        |
| Enter the GTINK(N # or download the temptate and enter item information for upload.                                                                         | Batch Upload Template Download<br>Upload Item<br>Choose File No file chosen Upload | 1                                             |        |
| Review Items                                                                                                    |                                                                                    |                                               |        |
| GTIN or KLN # Search<br>(STIP Type or scroll down to search the required GTIN or KLN #                                                                      |                                                                                    |                                               |        |
| 其 2 · · · ●                                                                                                    |                                                                                    |                                               |        |
| GTIN or KLN #                                                                                                    | Remove                                                                             | Vendor                                        |        |
|                                                                                                    | 19                                                                                 | Job LLC                                       |        |

- 9. Repeat steps 7-8 to continue adding single GTINs/KLN#s.
- 10. The GTINs/KLN#s will be displayed in the **GTIN or KLN# table** (F) of the Review Items section.

**Note:** GTINs or KLN#s may be duplicated in the table if the facility provides the same item to Kroger through multiple vendors.

| ♂ TIP List the products at this facility currently produce                                                                                 | ced, manufactured or processed for Kr | oger.             |                            |                    |  |
|----------------------------------------------------------------------------------------------------|---------------------------------------|-------------------|----------------------------|--------------------|--|
|                                                                                                    |                                       | Batch Upload Temp | late Download              |                    |  |
| Enter Item                                                                                                    |                                       | Upload Item       |                            |                    |  |
| GTIN or KLN #                                                                                                    | 0000000004130 Add                     | 0                 | Choose File No file chosen | Upload             |  |
| *Enter the GTIN/KLN # or download the template a                                                                                           | and enter item information for uploa  | d.                |                            |                    |  |
|                                                                                                    |                                       |                   |                            |                    |  |
| Review Items                                                                                                    |                                       |                   |                            |                    |  |
|                                                                                                    |                                       |                   |                            |                    |  |
| GTIN or KI N #                                                                                                    | Search                                |                   |                            |                    |  |
| GTIN or KLN #                                                                                                    | Search                                |                   |                            |                    |  |
| GTIN or KLN #                                                                                                    | ✓ Search<br>equired GTIN or KLN #.    |                   |                            |                    |  |
| GTIN or KLN #<br>GTIP Type or scroll down to search the re<br>GTIP or KI N #                                                               | V Search<br>equired GTIN or KLN #.    |                   | Remove                     | Vendor             |  |
| GTIN or KLN #<br>GTIP Type or scroll down to search the re<br>GTIN or KLN #<br>GTIN or KLN #                                               | ✓ Search<br>equired GTIN or KLN #.    |                   | Remove                     | Vendor             |  |
| GTIN or KLN #<br>GTIP Type or scroll down to search the re<br>GTIP Type or scroll down to search the re<br>GTIN or KLN #<br>00000000004130 | ✓ Search<br>equired GTIN or KLN #.    |                   | Remove                     | Vendor<br>Job, LLC |  |

- 11. Go to <u>step 26</u>.
- 12. Click **Download** (G).
- 13. Click the **Excel file (H)**.

| •                                                                                                    |                                            |                          |                   |                                 |                   |                                | Home Ne             |
|----------------------------------------------------------------------------------------------------|--------------------------------------------|--------------------------|-------------------|---------------------------------|-------------------|--------------------------------|---------------------|
| Organization Name Job, LLC Facility                                                                          | Name Minhou Minxing                        |                          |                   |                                 |                   |                                |                     |
| Facility A                                                                                                   | ddress Marcos Paz 2576, C                  | Ciudad de Buenos Aires,  | AR                |                                 |                   |                                |                     |
| Hide Instructions                                                                                            |                                            |                          |                   |                                 |                   |                                |                     |
| In order to minimize disruptions due to system valida<br>multiple items, download the template to do a batch | ations, list each GTIN (Orderin<br>upload. | g Unit for Finished Prod | ucts) or KLN (for | Raw Materials) provided to Krog | ger by your organ | ization from this facility. Fo | or ease of entering |
| dd Items                                                                                                    |                                            |                          |                   |                                 |                   |                                |                     |
| TIP List the products at this facility currently produ                                                       | ced, manufactured or process               | ed for Kroger.           |                   | G                               |                   |                                |                     |
|                                                                                                    |                                            | Batch Uplo               | ad Template       | Download                        |                   |                                |                     |
| Enter Item                                                                                                   |                                            | Upload Iter              | n                 |                                 |                   |                                |                     |
| GTIN or KLN #                                                                                                |                                            | Add                      | Choos             | File No file chosen             | Upload            |                                |                     |
| *Enter the GTIN/KLN # or download the template                                                               | nd enter item information for              | or upload.               |                   |                                 |                   |                                |                     |
|                                                                                                    |                                            |                          |                   |                                 |                   |                                |                     |
| eview items                                                                                                  |                                            |                          |                   |                                 |                   |                                |                     |
| GTIN or KLN #                                                                                                | ✓ Search                                   |                          |                   |                                 |                   |                                |                     |
| TIP Type or scroll down to search the m                                                                      | equired GTIN or KLN #.                     |                          |                   |                                 |                   |                                |                     |
| 🕱 22 🕞 🕸 🕶 🏢 🗸                                                                                               |                                            |                          |                   |                                 |                   |                                |                     |
| TIN or KLN #                                                                                                 |                                            |                          |                   | Remove                          |                   | Vendor                         |                     |
| 000000004400                                                                                                 |                                            |                          |                   | î                               |                   | Job, LLC                       |                     |
| 000000004130                                                                                                 |                                            |                          |                   |                                 |                   |                                |                     |

14. Click Enable Content (I).

| AutoSave 💽 🖪 りゃ 🖓 🍡                              | ਿਊ ਦਿ ਦ GTIN_KLN_Template                                                                                                    | (2).xls - Compatibility Mode 🝷                                        | ₽ Search                                                    |                                  | Houck, Stephanie L                                                                                                    | HS 🖬 –               | o /x/               |
|--------------------------------------------------|----------------------------------------------------------------------------------------------------|-----------------------------------------------------------------------|-------------------------------------------------------------|----------------------------------|----------------------------------------------------------------------------------------------------|----------------------|---------------------|
| File Home Insert Page                            | Layout Formulas Data Re                                                                                                    | riew View Help                                                        |                                                             |                                  |                                                                                                    | 🖻 Share 🛛 🖓          | Comments            |
| Paste 3                                          | $\begin{array}{c c} A^{\wedge} & A^{\vee} & \Xi & \Xi & \gg^{*} \\ \hline \underline{A}^{\vee} & \underline{A}^{\vee} & \Xi & \Xi & \Xi & \Xi & \Xi \\ \hline \end{array}$ | ₽₽                                                                    | Conditional Format as Cell<br>Formatting v Table v Styles v | Insert ∨<br>Delete ∨<br>Format ∨ | $ \begin{array}{c} \Sigma & \bullet & A \\ \blacksquare & Z \\ \blacksquare & \bullet & \\ \end{array} $ Sort & Find &<br>Filter $\checkmark$ Select $\checkmark$ | Analyze<br>Data      |                     |
| Clipboard 🖾 Font                                 | Alignment                                                                                                    | S Num S                                                               | Styles                                                      | Cells                            | Editing                                                                                                    | Analysis Sensitivity |                     |
| SECURITY WARNING Some active                     | content has been disabled. Click for mor                                                                                                    | e details. Enable Content                                             |                                                             |                                  |                                                                                                    |                      | ×                   |
| A494 - : 🗙 🗸 j                                   | fx                                                                                                    |                                                                       |                                                             |                                  |                                                                                                    |                      | ~                   |
| A<br>1 GTIN/KLN Numbers<br>2<br>3<br>4<br>5<br>6 | B C D Create itemcsv file Instructions for use: 1. Enable Macros in this f 2. Fill in all Item Number                                                                      | E F G                                                                 | H I J                                                       | К                                | L M                                                                                                    | N O                  |                     |
| 7<br>8<br>9<br>10                                | 3. Click the "Create itemo<br>3. Browse and Upload the                                                                                                    | v file" ButtonORSave the file in<br>.itemcsv file to the application. | n csv format. (File=> Save As => S                          | ave As Type = CSV (              | Comma Delimited)                                                                                                    |                      | a ta ia ia ia ia ia |

- 15. Enter or paste **GTINs/KLN#s** (J).
- 16. Click **Create itemcsv file (K)**.
- 17. Click **OK** (L).

| AutoSave 💽 🖯 🗸 🖓 🗸 🦉 🔻                                                                                                    | GTIN_KLN_Template (2).xls - Compatibility Mode 🔻                                                                                                    | ₽ Search                                             | Houck, Stephanie L HS 🗗 — 🗇 🗙                                                                                                    |
|----------------------------------------------------------------------------------------------------|----------------------------------------------------------------------------------------------------|------------------------------------------------------|----------------------------------------------------------------------------------------------------|
| File Home Insert Page Layout Form                                                                                                    | nulas Data Review View Help                                                                                                    |                                                      | 🖻 Share 🛛 🖓 Comments                                                                                                    |
| $\begin{array}{c c} \hline \\ Paste \\ \hline \\ Paste \\ \bullet \\ \bullet \\ \bullet \\ \hline \\ Clipboard \\ \hline \\ \hline \\ \\ \hline \\ \\ \\ \hline \\ \\ \hline \\ \\ \\ \hline \\ \\ \hline \\ \hline \\ \\ \hline \\ \hline \\ \\ \hline \\ \hline \\ \\ \hline \\ \hline \\ \hline \\ \hline \\ \\ \hline \\ \hline \\ \\ \hline \\ \hline \hline \\ \hline \\ \hline \\ \hline \\ \hline \hline \\ \hline \\$ | 三三三参→ 終<br>三三三正正回→ \$ • % 9 % %                                                                                                    | Conditional Format as Cell Format' Styles Cell Cells | ∑     ▲     ↓     ↓     ↓     ↓     ↓     ↓     ↓     ↓     ↓     ↓     ↓     ↓     ↓     ↓     ↓     ↓     ↓     ↓     ↓     ↓     ↓     ↓     ↓     ↓     ↓     ↓     ↓     ↓     ↓     ↓     ↓     ↓     ↓     ↓     ↓     ↓     ↓     ↓     ↓     ↓     ↓     ↓     ↓     ↓     ↓     ↓     ↓     ↓     ↓     ↓     ↓     ↓     ↓     ↓     ↓     ↓     ↓     ↓     ↓     ↓     ↓     ↓     ↓     ↓     ↓     ↓     ↓     ↓     ↓     ↓     ↓     ↓     ↓     ↓     ↓     ↓     ↓     ↓     ↓     ↓     ↓     ↓     ↓     ↓     ↓     ↓     ↓     ↓     ↓     ↓     ↓     ↓     ↓     ↓     ↓     ↓     ↓     ↓     ↓     ↓     ↓     ↓     ↓     ↓     ↓     ↓     ↓     ↓     ↓     ↓     ↓     ↓     ↓     ↓     ↓     ↓     ↓     ↓     ↓     ↓     ↓     ↓     ↓     ↓     ↓     ↓     ↓     ↓     ↓     ↓     ↓     ↓     ↓     ↓ </td |
| A17 - : × - fx 0000000                                                                                                    | 0004018                                                                                                    |                                                      | v                                                                                                    |
| A B<br>1 GTIN/KLN Numbers<br>2 00001111069101<br>3 00001111022218                                                                                                    | C D E F G<br>Create itemcsv file                                                                                                    | н і ј к                                              | L M N O P                                                                                                    |
| 4         0000000094135         III           5         0000000094134         1.           6         00000005494134         2.           7         00084747300064         3.                                                                                                    | nstructions for use:<br>Enable Macros In this file upon open<br>Fill In all Item Numbers. (GTIN/KLM)<br>Click the "Create itemcsy file" Button<br>Browse and Upload the Itemcsy file | o generate item csv file.                            | SV (Comma Delimited)                                                                                                    |
| 8         00001111091829           9         00084747300050           10         00001111003409                                                                                                    |                                                                                                    | ОК                                                   |                                                                                                    |
| 11         0000000004017           12         00084747300051                                                                                                    |                                                                                                    |                                                      |                                                                                                    |
| 13         0000000004139           14         00000005404017                                                                                                    |                                                                                                    |                                                      |                                                                                                    |
| 15 00088339104017                                                                                                    |                                                                                                    |                                                      |                                                                                                    |
| 17 00000000004018                                                                                                    |                                                                                                    |                                                      |                                                                                                    |
| 18         Provide GTIN/KLN Numbers           19         GTIN/KLN should be numbers 6 or           20         14 digits long.           21         14                                                                                                    |                                                                                                    |                                                      |                                                                                                    |
| FACILITY_TTEMS.XISX (+)                                                                                                    | J                                                                                                    | : 4                                                  |                                                                                                    |

- 18. Select a **location** (M) to generate the file.
- 19. Click **Save** (N).

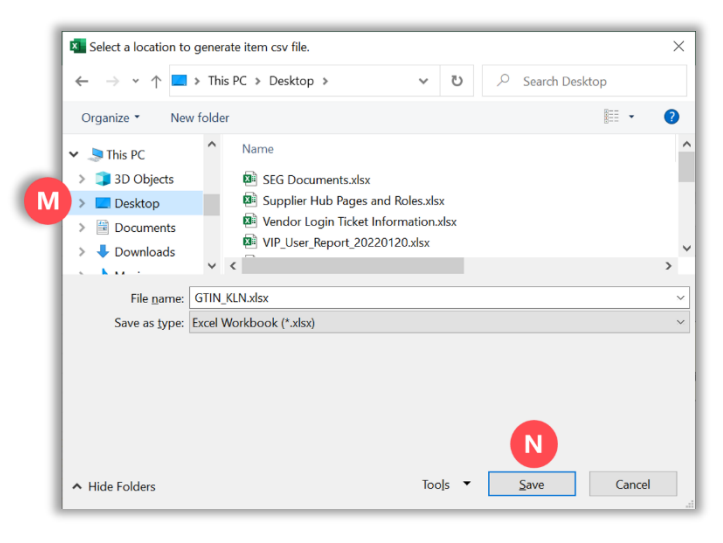

20. Click OK (O).

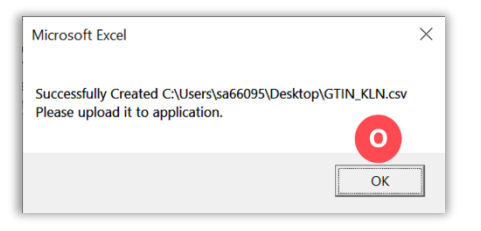

21. Select the **Upload Item radio button** and click **Choose File (P)**.

| Administration: Facility Address Book > Update Address Details > Item from Facility                                               | Home Next                                                                                                    |
|----------------------------------------------------------------------------------------------------|----------------------------------------------------------------------------------------------------|
| Organization Name Job, LLC Facility Name Mini                                                                                     | nhou Minxing                                                                                                    |
| Facility Address Man                                                                                                    | arcos Paz 2576, Cludad de Buenos Aires, AR                                                                                                    |
| Hide Instructions                                                                                                    |                                                                                                    |
| In order to minimize disruptions due to system validations, list each multiple items, download the template to do a batch upload. | ich GTIN (Ordering Unit for Finished Products) or KLN (for Raw Materiais) provided to Kroger by your organization from this facility. For ease of entering |
| ldd Items                                                                                                    |                                                                                                    |
| ♂TIP List the products at this facility currently produced, manufact                                                              | ctured or processed for Kroger.                                                                                                    |
|                                                                                                    | Batch Upload Template Download                                                                                                    |
| Enter Item                                                                                                    | Upload Item                                                                                                    |
| GTIN or KLN #                                                                                                    | Add D Choose File No file chosen Upload                                                                                                    |
| *Enter the GTIN/KLN # or download the template and enter item                                                                     | m information for upload.                                                                                                    |
|                                                                                                    |                                                                                                    |

- 22. Select the **.csv file** (Q).
- 23. Click **Open** (R).

|                              |                                                                                                    |                      | $\times$                                                                                                    |  |  |  |  |  |
|------------------------------|----------------------------------------------------------------------------------------------------|----------------------|----------------------------------------------------------------------------------------------------|--|--|--|--|--|
| This PC > Desktop >          | v U ,                                                                                                    | ✓ ひ Search Desktop   |                                                                                                    |  |  |  |  |  |
| folder                       |                                                                                                    |                      | ?                                                                                                    |  |  |  |  |  |
| ^ Name                       | Date modified                                                                                                    | Туре                 | Size                                                                                                    |  |  |  |  |  |
| N.png                        | 2/15/2022 1:17 PM                                                                                                    | PNG File             |                                                                                                    |  |  |  |  |  |
| M.png                        | 2/15/2022 1:13 PM                                                                                                    | PNG File             |                                                                                                    |  |  |  |  |  |
| B GTIN_KLN.csv               | 2/15/2022 1:12 PM                                                                                                    | Microsoft Excel Com  |                                                                                                    |  |  |  |  |  |
| KL.png                       | 2/15/2022 1:11 PM                                                                                                    | PNG File             |                                                                                                    |  |  |  |  |  |
| <                            |                                                                                                    |                      | >                                                                                                    |  |  |  |  |  |
| e <u>n</u> ame: GTIN_KLN.csv | ~ A                                                                                                    | II FI <mark>R</mark> | ~                                                                                                    |  |  |  |  |  |
|                              |                                                                                                    | <u>O</u> pen Cance   | el el                                                                                                    |  |  |  |  |  |
|                              | <ul> <li>This PC &gt; Desktop &gt;</li> <li>folder</li> <li>Name</li> <li>N.png</li> <li>M.png</li> <li>GTIN_KLN.csv</li> <li>e name: GTIN_KLN.csv</li> </ul> | This PC > Desktop >  | This PC > Desktop >   r This PC > Desktop > ✓   folder Image: Constraint of the second second se |  |  |  |  |  |

### 24. Click Upload (S).

|                                                                                                    |                                                               |                                        |                                                  | Home Next     |
|----------------------------------------------------------------------------------------------------|---------------------------------------------------------------|----------------------------------------|--------------------------------------------------|---------------|
| Organization Name Job, LLC Facility Name M<br>Facility Address M                                                                  | linhou Minxing<br>Iarcos Paz 2576. Ciudad de Buenos Aires, AR |                                        |                                                  |               |
| A Hide Instructions                                                                                                    |                                                               |                                        |                                                  |               |
| In order to minimize disruptions due to system validations, list e<br>multiple items, download the template to do a batch upload. | ach GTIN (Ordering Unit for Finished Products) or KLN         | or Raw Materials) provided to Kroger I | by your organization from this facility. For eas | e of entering |
| Add Items                                                                                                    |                                                               |                                        |                                                  |               |
| *Enter the GTIN/KLN # or download the template and enter it                                                                       | em information for upload.                                    |                                        | - produ                                          |               |
| Review Items                                                                                                    |                                                               |                                        |                                                  |               |
| GTIN or KLN # Sear<br>GTIP Type or scroll down to search the required GTI                                                         | n or KLN #.                                                   |                                        |                                                  |               |
|                                                                                                    |                                                               |                                        |                                                  |               |
|                                                                                                    |                                                               | Remove                                 | Vendor                                           |               |
| JA S In S ▼ III ▼<br>GTIN or KLN #                                                                                                |                                                               | Remore                                 |                                                  |               |

- 25. The GTINs/KLN#s will be displayed in the **GTIN or KLN# table** (T) of the Review Items section.
- 26. Click Home (U).

| O GTN or KLN # Add @ Choose File No Sie chosen Upblaad                                       |                            |          |  |  |  |  |  |
|----------------------------------------------------------------------------------------------|----------------------------|----------|--|--|--|--|--|
| Enter are of million with a download are tempate and enter item million addition for apload. |                            |          |  |  |  |  |  |
| Review items                                                                                 |                            |          |  |  |  |  |  |
| GTIN or KLN #                                                                                | Search<br>d GTIN or KLN #. |          |  |  |  |  |  |
| 22 2 6 章 - 国                                                                                 |                            |          |  |  |  |  |  |
| GTIN or KLN #                                                                                | Remove                     | Vendor   |  |  |  |  |  |
| 000000004017                                                                                 |                            | Job, LLC |  |  |  |  |  |
| 000000004018                                                                                 |                            | Job, LLC |  |  |  |  |  |
| 000000004130                                                                                 | 1                          | Job, LLC |  |  |  |  |  |
| 000000004139                                                                                 | 9                          | Job, LLC |  |  |  |  |  |
| 000000094134                                                                                 | 1                          | Job, LLC |  |  |  |  |  |
| 000000094135                                                                                 | 8                          | Job, LLC |  |  |  |  |  |
| 0000005404017                                                                                | 8                          | Job, LLC |  |  |  |  |  |
| 0000005494134                                                                                | 9                          | Job, LLC |  |  |  |  |  |
| 00001111003409                                                                               | <u></u>                    | Job, LLC |  |  |  |  |  |
| 00001111022218                                                                               | 8                          | Job, LLC |  |  |  |  |  |
| 00001111069101                                                                               | 8                          | Job, LLC |  |  |  |  |  |
| 00001111091829                                                                               | 1                          | Job, LLC |  |  |  |  |  |
| 00084747300050                                                                               | <b>1</b>                   | Job, LLC |  |  |  |  |  |
| 00084747300051                                                                               | <b>a</b>                   | Job, LLC |  |  |  |  |  |
| 00084747300064                                                                               | 8                          | Job, LLC |  |  |  |  |  |
| 00084747300111                                                                               | 8                          | Job, LLC |  |  |  |  |  |
| 00088339104017                                                                               | 8                          | Job, LLC |  |  |  |  |  |
| 00089165800117                                                                               | 8                          | Job, LLC |  |  |  |  |  |
|                                                                                              |                            |          |  |  |  |  |  |

#### 27. Click **Save** (V).

| KROGERTECHNOLOGY Vendor Profile & User Manager                                                              |             | î           | $\odot$     | * 🌣               | <u> </u>     | Logged In As STEPHANIE.HOUCK@JOBAIDS.COM |                           |                     |            | ሆ   |
|----------------------------------------------------------------------------------------------------|-------------|-------------|-------------|-------------------|--------------|------------------------------------------|---------------------------|---------------------|------------|-----|
| Administration: Facility Address Book > Update Address Details                                              | Close       | V<br>Save   | Profile     | Categorizati      | on Item      | Contacts                                 | Social Compliance         | Sustainability      | Comple     | ete |
| * Indicates required field                                                                                  |             |             |             |                   |              |                                          |                           |                     |            |     |
| Organization Name Job, LLC                                                                                  |             |             |             |                   |              |                                          |                           |                     |            |     |
| Hide Instructions                                                                                           |             |             |             |                   |              |                                          |                           |                     |            |     |
| Use this screen to complete or update your production facility address details. Use the button<br>finished. | s at the to | op right to | navigate to | the required con  | tacts or con | pliance sect                             | on(s). Be sure to click t | he "Complete" butto | n when you | are |
| The D-U-N-S Number and Address Details on this page should correspond to the actual produced                | uction site | e for the p | roduct, raw | material or ingre | dients supp  | ied to Kroger                            | from this location.       |                     |            |     |
|                                                                                                    |             |             |             |                   |              |                                          |                           |                     |            |     |